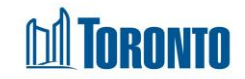

# Program Edit Service Restriction Screen

Updated on March 2017

## Home > Program Management – Search > Edit > Service Restriction

### **Business Purpose:**

The **Program – Edit (Service Restriction)** page allows the user to set the Maximum length of service restriction (in days) and the Default service restriction length (in days).

#### How to:

- 1. From the **Program Edit** screen, click the Service Restriction navigator option to go to the Service Restriction Settings page.
- 2. Enter or update the Maximum length of service restriction (in days).
- 3. Enter or update the Default service restriction length (in days).
- 4. Click on the save action button to save the revised Service Restriction Settings.

#### **Important Notes:**

- 1. If the Maximum length of service restriction is set to "0", it means there's no maximum.
- **2.** If the Default service restriction length is set to "0", it means there's no default set.